MMC Engage For-Credit Internship Application

Faculty Supervisor Approval Process

## Step 1: Open Internship Application

Once a student submits an application, you will receive an email with the subject "WORKFLOW APPROVAL: For Credit Internship Application by [Student Name]." Open the email and click "View Workflow."

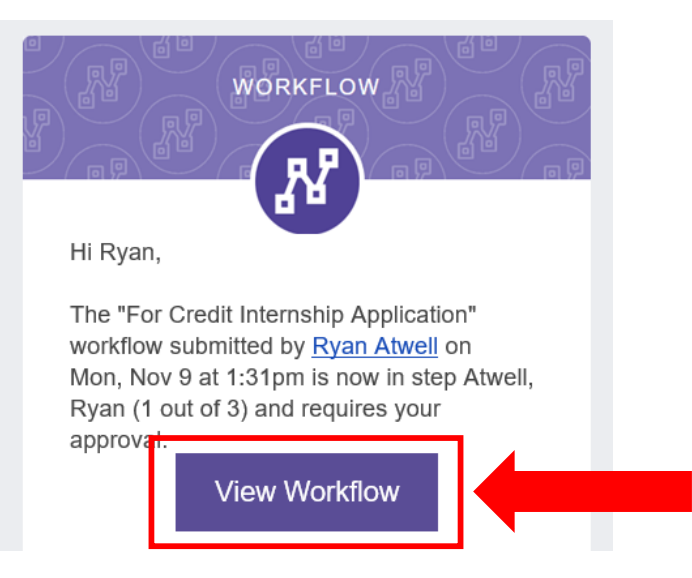

## Step 2: Upload the Syllabus and Select Couse Level

Open the application **in a new tab** by right-clicking on the purple "Open Submission" button and selecting "Open Link in New Tab".

| Submitted By<br>Ryan Atwell<br>Staff :<br>Tatvell@mmm.edu<br>I With the submitter<br>I Vith the submitter<br>I Vith the submitter<br>AND the submitter | Details © Open Submission | Actions  Construction  Actions  Requires Modifications  Reject | Chat (Private)             |  |  |  |  |
|----------------------------------------------------------------------------------------------------|---------------------------|----------------------------------------------------------------|----------------------------|--|--|--|--|
| Advisement Notification                                                                                                    | Atwell, Ryan              |                                                                | TEST Division Chair        |  |  |  |  |
| SEND A NOTIFICATION TO EVERYONE IN EACH                                                                                                    | EVERYONE (IN EACH TEAM) A | ANYON                                                          | E (FROM ANY TEAM) APPROVES |  |  |  |  |
|                                                                                                    | ATWELL, RYAN              | ę                                                              | TEST DIVISION CHAIR 📮      |  |  |  |  |

| E For Credit Internship                        | Application                                                                                                    |
|------------------------------------------------|----------------------------------------------------------------------------------------------------|
|                                                |                                                                                                    |
| Please enter your Student ID number *          | 1016839                                                                                                    |
|                                                | <u> </u>                                                                                                    |
| Please enter your phone number: *              | 2127744813                                                                                                    |
|                                                | n                                                                                                    |
| Are you an F1 Visa Holder?*                    | Yes                                                                                                    |
|                                                | ○ No                                                                                                    |
|                                                | <u> </u>                                                                                                    |
| What semester will this internship be          | Spring 2021 V                                                                                                    |
| completed?*                                    | PLEASE NOTE: Winter and Summer internships have a cost above tuition. Winter and Summer internships are NOT covered by tuition financial aid, or scholarships for the Fall or Spring semesters. |
|                                                | n                                                                                                    |
| How many credits will the internship be for? * | 3                                                                                                    |
|                                                | You are required to complete 40 hours of work at the internship for each credit you earn over the course of the semester: 1 credit                                                              |
|                                                | 40 hours, 2 credits = 80 hours, 3 credits = 120 hours.                                                                                                    |
| Disses coloritusur Departments                 |                                                                                                    |
| Please select your Department: "               | Communication Arts                                                                                                    |
|                                                |                                                                                                    |
| Faculty Supervisor: *                          | Atwell, Ryan Y                                                                                                    |
|                                                | <u>Ω</u>                                                                                                    |
| Please select the course level of this         | 399 ~                                                                                                    |
| internship. *                                  | If you are completing this internship as a requirement for your major/minor, please refer to your Academic Catalogue or speak with                                                              |
|                                                | you'r elwny olyne rawn lo eraule you register for sie correou merising oouise revel.                                                                                                    |
| FOR FACULTY SUPERVISOR ONLY: Please            | Upload file                                                                                                    |
| upload a copy of the syllabus.                 | For Faculty Supervisor Only. Students should not upload any documents here.                                                                                                    |
|                                                | 0                                                                                                    |

Scroll down to verify that the Course Level for the internship is correct and upload a copy of the syllabus.

Then click the purple "Save" button in the lower right corner of the screen and once saved close the tab and go back to the "Workflow" tab.

| Please select the course level of this internship.*                   | 399<br>If you are completing this internship as a requirement for your majoriminor, please refer<br>your Faculty Supervisor to ensure you register for the correct internship course level. | to your Academic Catalogue or speak with |      |  |
|-----------------------------------------------------------------------|----------------------------------------------------------------------------------------------------|------------------------------------------|------|--|
| FOR FACULTY SUPERVISOR ONLY: Please<br>upload a copy of the syllabus. | For Faculty Supervisor Only. Students should not upload any documents here.                                                                                                    |                                          |      |  |
| 🖻 Save As P                                                           | DF                                                                                                    |                                          | Save |  |

## Step 3: Approve the Internship Application

To approve the application and send it to the Division Chair, in the Workflow page scroll to the bottom and click the green "I approve" button next to your name.

| Bror Credit Internship Application (PENDING APPROVAL)                                                                                         |                            |                                                         |                          |  |  |  |  |
|----------------------------------------------------------------------------------------------------|----------------------------|---------------------------------------------------------|--------------------------|--|--|--|--|
| Submitted By<br>Ryan Atwell<br>Staff :<br>ratwell@mmm.edu<br>I With the submitter<br>I Everyone involved in the workflow<br>AND the submitter | Details Open Submission    | Actions  Reset Workflow  Requires Modifications  Reject | Chat (Private)           |  |  |  |  |
| Advisement Notification                                                                                                    | Atwell, Ryan               |                                                         | TEST Division Chair      |  |  |  |  |
| SEND A NOTIFICATION TO EVERYONE IN EACH                                                                                                    | EVERYONE (IN EACH TEAM) AF | PROVES ANYONE                                           | (FROM ANY TEAM) APPROVES |  |  |  |  |
| ACADEMIC ADVISEMENT                                                                                                    | ATWELL, RYAN E             |                                                         | TEST DIVISION CHAIR 🗐    |  |  |  |  |

The Internship has now been approved by the Faculty Supervisor and sent to the Division Chair.